# Import of data on sales of goods

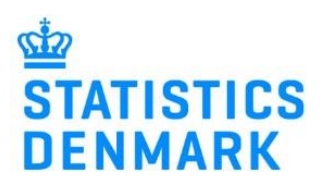

August 2022

# Prepare your file for upload – if the file is ready, go to Start your declaration.

| _           |                            |                  |                                | ~              | ~     | ~                   |
|-------------|----------------------------|------------------|--------------------------------|----------------|-------|---------------------|
| Exce        | el line spreadsheet        | Production Type  | Goods code                     | Service Code   | Units | Amount in whole DKK |
| Dow         | vnload a file example      |                  | Y                              |                |       |                     |
| 15          | -1)                        |                  |                                |                |       |                     |
| <u>(EXC</u> | <u>ei).</u>                | -                |                                |                |       |                     |
|             |                            |                  |                                |                |       |                     |
|             |                            |                  |                                |                |       |                     |
| The         | spreadsheet contains 4     |                  |                                |                |       |                     |
| tabo        | •                          |                  |                                |                |       |                     |
| labs        | ).                         |                  |                                |                |       |                     |
| 1.          | Data for upload – Here     | -                |                                |                |       |                     |
|             |                            |                  |                                |                |       |                     |
|             | you enter:                 |                  |                                |                |       |                     |
|             | Commodity/goods codes      |                  |                                |                |       |                     |
|             | commonly, goods codes,     |                  |                                |                |       |                     |
|             | units, and value in whole  |                  |                                |                |       |                     |
|             | Danich kronor              |                  |                                |                |       |                     |
|             | Danish kroher.             |                  |                                |                |       |                     |
| 2.          | Guide – A link to the list |                  |                                |                |       |                     |
|             |                            |                  |                                |                |       |                     |
|             | of valid                   |                  |                                |                |       |                     |
|             | commodity/goods codes      |                  |                                |                |       |                     |
|             | commonly goods coulds      |                  |                                |                |       |                     |
|             | and their descriptions.    |                  |                                |                |       |                     |
| 2           | Draduction Turno           | 1                |                                |                |       |                     |
| 5.          | Production Type – a        | -                |                                |                |       |                     |
|             | description of 4 valid     |                  |                                |                |       |                     |
|             |                            |                  |                                |                |       |                     |
|             | production types.          |                  |                                |                |       |                     |
| 4           | Service Codes – a list of  |                  |                                |                |       |                     |
| ч.          |                            |                  |                                |                |       |                     |
|             | all valid service codes.   |                  |                                |                |       |                     |
|             |                            | → Data for uploa | ad Guide Production Type Servi | ce Codes 🕀 🗄 🖣 |       |                     |
|             |                            |                  |                                |                |       |                     |

## Start your declaration at <a href="https://www.dst.dk/varer-en">https://www.dst.dk/varer-en</a>.

Log in with MitID/NemID employee signature.

### Choose a task:

- [+] Create a new declaration if you want to make a new declaration.
- View the list of Declarations if you want to revisit and/or correct a declaration.

### 1. Choose survey: PRODCOM.

| 1. Choose survey:                 |                     |
|-----------------------------------|---------------------|
| O Intrastat Arrival               | »SurveyInfo.Commune |
| ◯ Intrastat Dispatch              |                     |
| ◯ International trade in services |                     |
| ProdCom                           |                     |
|                                   |                     |

## 2. Choose the declaration type:

- Import data from file if you would like to import data on sale of own goods.
- No sale of goods and services if you have not sold own goods during the quarter.
- Manual data entry if you want to enter data on your own goods manually.
- o Replacement Declaration if you want to replace a submitted declaration with a new version.

• NOTE: Mark off the checkbox and confirm that all amounts are submitted in whole Danish kroner (DKK) and NOT in 1.000 DKK.

| 2. Choose declaration type:     |                                                                                                    |
|---------------------------------|----------------------------------------------------------------------------------------------------|
| ◯ Import data from file         | No sale of own goods and services?                                                                                                    |
| ○ No sale of goods and services | If the company has not sold any goods and services during the<br>quarter: Choose <b>No sale of own goods and services</b> . Then choose                                       |
| ○ Manual data entry             | the quarter and fill out the fields in the Prodcom Summary. Then                                                                                                    |
| ⊖ Replacement Declaration       | NOTE: This option is normally used in extraordinary circumstances (e.g., companies under development or in liquidation)                                                       |
|                                 | NOTE: All amounts must be reported in whole Danish kroner (DKK). Mark off the checkbox to confirm that you are reporting in whole Danish kroner (DKK) (and NOT in 1.000 DKK). |

**3.** Choose a period: The year and the quarter. For example, 1<sup>st</sup> quarter 2022.

4. Choose production type(s): Mark all of the production types used, in relation to sale of own goods and services.

| (Type 1) | 🚺 🔵 Yes                                      | O No                                                                             |                                                                                                    |
|----------|----------------------------------------------|----------------------------------------------------------------------------------|----------------------------------------------------------------------------------------------------|
| (Type 2) | 🚺 🔵 Yes                                      | O No                                                                             |                                                                                                    |
| (Type 3) | i 🔵 Yes                                      | O No                                                                             |                                                                                                    |
| (Type 4) | 🕕 🔘 Yes                                      | O No                                                                             |                                                                                                    |
|          | (Type 1)<br>(Type 2)<br>(Type 3)<br>(Type 4) | (Type 1) (1 ) Yes<br>(Type 2) (1 ) Yes<br>(Type 3) (1 ) Yes<br>(Type 4) (1 ) Yes | (Type 1) (1) ○ Yes ○ No<br>(Type 2) (1) ○ Yes ○ No<br>(Type 3) (1) ○ Yes ○ No<br>(Type 4) (1) ○ Yes ○ No |

## **Choose:** Continue

Part 1: Sales of own goods and industrial services

## Import of product entries split up by commodity/goods codes, via file upload:

- Prepare the file for upload (see above). You can find the file examples and quick guides at https://www.dst.dk/varer-en.
- Choose the import format **Prodcom Excel Line** and click on **Choose file**... to find the file you would like to upload.
- Click on **Upload**.

| Integrated reporting > Import |           |                                                |               |            |             |  |  |  |  |
|-------------------------------|-----------|------------------------------------------------|---------------|------------|-------------|--|--|--|--|
| Import                        | Declar    | Declaration is in whole Danish kroner.         |               |            |             |  |  |  |  |
| Line <b>Ret</b><br>Name*      | urn Heade | er003366, ProdCom 2022-1<br>Prodcom Excel Line | Excel - Det n | ye Prodc 😞 | Show format |  |  |  |  |
|                               |           |                                                | Choose file   | Upload     |             |  |  |  |  |
| Proceed with                  | import (  | Cancel and go back to return o                 | verview       |            |             |  |  |  |  |

• Choose the right tab in the Excel file (if there are more than one) and click on **Proceed with import**. Your data will now be uploaded to IDEP.

| Integrated reporting > Import |         |                                   |                                 |             |  |  |  |  |
|-------------------------------|---------|-----------------------------------|---------------------------------|-------------|--|--|--|--|
| Import C                      |         |                                   |                                 |             |  |  |  |  |
| Line Return I                 |         |                                   |                                 |             |  |  |  |  |
| Name*                         |         | Prodcom Excel Line                | Excel - Det nye Prodc $\gtrsim$ | Show format |  |  |  |  |
| File name*<br>Sheet name*     |         | PRODCOM-Excel-line-EN.xlsx        |                                 |             |  |  |  |  |
|                               |         | Data for upload                   | ×                               |             |  |  |  |  |
|                               | _       |                                   | _                               |             |  |  |  |  |
| Proceed with impo             | ort Can | cel and go back to return overvie | N                               |             |  |  |  |  |

## Make sure that there are no errors and that the data is uploaded correctly:

- Go to the list of declarations and find the declaration for the period in question:
- If there are no errors in the data, there will be a 🗸 in the 'Correct' column on the list of declarations.
- If there are errors in the data, there will be a  $\times$  in the column. The errors must be corrected, before the declaration can be submitted.
- If there is (a) in the column that means that, the data needs to be reviewed for any typographical and/or other errors. However, the declaration can still be submitted even if there is a warning.

| 💈 Select 🗆 | Return Number A | Nature of declaration | <u>Type</u> | Flow   | Statistical Period | Total value | Number Of Items | Correct      | <b>Declaration sent</b> | Approve & modify date |
|------------|-----------------|-----------------------|-------------|--------|--------------------|-------------|-----------------|--------------|-------------------------|-----------------------|
|            | 003366          | ProdCom               | Normal      | 417556 | 2022-1             | 200.000     | 4               | $\checkmark$ | Add line Continue       | 26-08-2022 17:06      |

## **Continue to Total turnover:**

• Click on the button **Continue** in the column 'Declaration sent' to go to the **Total turnover** page (see Part 2: Total turnover below).

#### Part 2: Total turnover

### Enter the data on discounts, bonuses, merchandise sales and other turnover:

|                                                       | Amounts in whole DKK                      |                            |
|-------------------------------------------------------|-------------------------------------------|----------------------------|
| Type 1: Production on own account:                    | 100.000                                   |                            |
| Type 2: Production outsourced to others:              | 0                                         |                            |
| Type 3: Production as subcontractor:                  | 0                                         | You must fill i            |
| Total value:                                          | 100.000                                   | in all blank fie           |
| Total discounts                                       |                                           | Set all blank              |
| Total for shipping, insurance and other extra costs   |                                           |                            |
| Remainder:                                            | 100.000                                   |                            |
| Type 4: Industrial services:                          | 0                                         |                            |
| Turnover<br>Total for sales of trading goods          |                                           |                            |
| Total for other turnover (licenses, commissions, rent | tal) 0                                    |                            |
| Total for turnover:                                   | 100.000                                   |                            |
| APPROVE AND CONTINUE     SAVE - ar                    | nd return to lines list CANCEL - and retu | ırn to saved lin <u>es</u> |

Make sure that the Total for turnover is correct.

**Choose:** APPROVE AND CONTINUE

Enter any comments you have to the declaration.

Choose: Yes, send declaration

You can find guides on special features, such as "Replacement declaration" here: <u>https://www.dst.dk/varer-en</u>.